## **CONFIGURAR MULTIPLES MONEDAS**

1. Ir a la vista de Stores

| Ŵ                             | Stores               | ×             |                                                      |                                                        |
|-------------------------------|----------------------|---------------|------------------------------------------------------|--------------------------------------------------------|
| DASHBOARD                     |                      |               |                                                      | Q 📫 上 user 🗸                                           |
| \$<br>SALES                   | All Stores           | Product       |                                                      | Create Store View Create Store Create Website          |
|                               | Configuration        | Attribute Set |                                                      |                                                        |
|                               | Terms and Conditions | Rating        |                                                      | 20 v per page < 1 of 1 >                               |
|                               | Order Status         |               |                                                      |                                                        |
|                               |                      |               | Store                                                | Store View                                             |
|                               |                      |               |                                                      |                                                        |
| CONTENT                       | Tax Rules            |               | Chile Website Store<br>(Code: chile_website_store)   | Chile<br>(Code: chile)                                 |
| REPORTS                       | Tax Zones and Rates  |               | Global Website Store<br>(Code: global_website_store) | Global<br>(Code: global)                               |
| STORES                        |                      |               |                                                      |                                                        |
| SYSTEM                        |                      |               |                                                      |                                                        |
|                               | Currency Rates       |               |                                                      | Magento ver. 2.4.4<br>Privacy Policy I Report an Issue |
| FIND PARTNERS<br>& EXTENSIONS | Currency Symbols     |               |                                                      | Litteray Littige 1 Hispan Later Series                 |
|                               |                      |               |                                                      |                                                        |
|                               |                      |               |                                                      |                                                        |
|                               |                      |               |                                                      |                                                        |
|                               |                      |               | 1                                                    |                                                        |
|                               |                      |               |                                                      |                                                        |

2. Configurar múltiples Stores, como, por ejemplo:

|                           | Stores                                                        |                                                      | Q 💋 🛓 user •                                  |
|---------------------------|---------------------------------------------------------------|------------------------------------------------------|-----------------------------------------------|
| \$<br>SALES               |                                                               |                                                      | Create Store View Create Store Create Website |
|                           | Search Reset Filter 2 records found                           |                                                      | 20 • per page ( 1 of 1 >                      |
| -                         | Web Site                                                      | Store                                                | Store View                                    |
| MARKETING                 |                                                               |                                                      |                                               |
| CONTENT                   | Chile Website<br>(Code: chile_website)                        | Chile Website Store<br>(Code: chile_website_store)   | Chile<br>(Code: chile)                        |
| REPORTS                   | Global Website<br>(Code: global_website)                      | Global Website Store<br>(Code: global_website_store) | Global<br>(Code: global)                      |
| STORES                    |                                                               |                                                      |                                               |
| SYSTEM                    | 🕦 Copyright © 2023 Magento Commerce Inc. All rights reserved. |                                                      | Magento ver. 2.4.4                            |
| ND PARTNERS<br>EXTENSIONS |                                                               |                                                      | Privacy.Policy   Report an Issue              |

3. Marcar la opción que permite manejar múltiples monedas base

| 俞            |   | 0                         |   |                                                                                                    |             |
|--------------|---|---------------------------|---|----------------------------------------------------------------------------------------------------|-------------|
|              |   | Scope: Default Config 👻 🕜 |   |                                                                                                    | Save Config |
| \$<br>SALES  | [ | GENERAL                   | ~ | Product Fields Auto-Generation                                                                                                    | $\odot$     |
| CATALOG      | - | CATALOG                   | ^ | Storefront                                                                                                    | $\odot$     |
| CUSTOMERS    | - | Catalog                   |   | Product Reviews                                                                                                    | $\odot$     |
|              |   | Inventory                 |   | Product Alerts                                                                                                    | $\odot$     |
| CONTENT      |   | XML Sitemap               |   | Product Alerts Run Settings                                                                                                    | $\odot$     |
| REPORTS      |   | RSS Feeds                 |   | Product Image Placeholders                                                                                                    | $\odot$     |
|              |   | Email to a Friend         |   | Recently Viewed/Compared Products                                                                                                   | $\odot$     |
| SYSTEM       |   | CUSTOMERS                 | ~ | Product Video                                                                                                    | $\odot$     |
|              |   | SALES                     | ř | Price                                                                                                    | 8           |
| k EXTENSIONS |   | SERVICES                  | ~ |                                                                                                    | 0           |
|              |   | ADVANCED                  | ř | Catalog Price Scope<br>[point]<br>This defines the base currency scope ("Currency Setup" > "Currency Options" > "Base<br>Currency". |             |
|              |   |                           |   | Layered Navigation                                                                                                    | $\odot$     |
|              |   |                           |   | Display Product Count<br>[store verial] Ves Ves Ves Ves Ves Ves Ves Ves Ves Ves                                                     | ue          |
|              |   |                           |   | Price Navigation Step Calculation Automatic (equalize price ranges)                                                                 | ue          |

4. Configurar la moneda base según el Store 1

 $\wedge$ 

| Configuration             |                                                                                                    |                                                                                                    | Q 🔊                                                                                                    | 💄 user 🗸                                                                |
|---------------------------|----------------------------------------------------------------------------------------------------|----------------------------------------------------------------------------------------------------|----------------------------------------------------------------------------------------------------|-------------------------------------------------------------------------|
| Scope: Global Website 👻 👔 |                                                                                                    |                                                                                                    | Save                                                                                                    | Config                                                                  |
| GENERAL                   |                                                                                                    |                                                                                                    |                                                                                                    | 0                                                                       |
| GENERAL                   | Currency Options                                                                                                    |                                                                                                    |                                                                                                    | $\odot$                                                                 |
| General                   | Base Currency<br>[website]                                                                                                    | US Dollar                                                                                                    | Use Default                                                                                                    |                                                                         |
| Web                       |                                                                                                    | Base currency is used for all online payment transactions. Ine base<br>currency scope is defined by the catalog price scope ("Catalog" ><br>"Price" > "Catalog Price Scope").                                                                                                    |                                                                                                    |                                                                         |
| Currency Setup            | Default Display Currency<br>[store view]                                                                                                    | US Dollar 🗸                                                                                                    | Use Default                                                                                                    |                                                                         |
| Store Email Addresses     | Allowed Currencies<br>[store view]                                                                                                    | Turkmenistani Manat (1993–2009)                                                                                                    | Use Default                                                                                                    |                                                                         |
| Contacts                  |                                                                                                    | Ugandan Shilling                                                                                                    |                                                                                                    |                                                                         |
| Content Management        |                                                                                                    | United Arab Emirates Dirham                                                                                                    |                                                                                                    |                                                                         |
| New Relic Reporting       |                                                                                                    | Uzbekistani Som                                                                                                    |                                                                                                    |                                                                         |
| Advanced Reporting        |                                                                                                    | Vanuatu Vatu<br>Venezuelan Bolívar (1871–2008)                                                                                                    |                                                                                                    |                                                                         |
| CATALOG                   |                                                                                                    |                                                                                                    | li.                                                                                                    |                                                                         |
| CUSTOMERS                 | ← → - 100% +                                                                                                    | • • • • •                                                                                                    |                                                                                                    |                                                                         |
|                           | Scope: Global Website   Scope: Global Website   GENERAL    General    Web    Currency Setup    Store Email Addresses    Contacts    Contacts    Contacts    New Relic Reporting    Advanced Reporting    CataLoG    Customers | Scope: Global Website   Scope: Global Website   GENERAL Currency Options   General General   Web Currency Setup   Currency Setup Default Display Currency   Store Email Addresses Contacts   Contacts Contacts   Contacts Contacts   Contacts Contacts   Advanced Reporting Advanced Reporting   Advanced Reporting Currency | Score: Global Website     GENERAL     General   Web     Currency Options     Base Currency   Us Dollar   Web     Currency Setup   Contacts   Contacts   Contacts   Contacts   Contacts   Contacts   Contacts   Contacts   Contacts   Contacts   Contacts   Contacts   Contacts   Contacts   Contacts   Contacts   Contacts   Contacts   Contacts   Contacts   Contacts   Contacts   Contacts   Contacts   Currency Reporting   Advanced Reporting   CataLos   CataLos   Currency Setup | Configuration     Sope: clock Webee • • • • • • • • • • • • • • • • • • |

5. Configurar la moneda base según el Store 2

| <b>O</b>                      |                          |   |                                          |                                                                                                    |           |             |         |
|-------------------------------|--------------------------|---|------------------------------------------|----------------------------------------------------------------------------------------------------|-----------|-------------|---------|
| DASHBOARD                     | Configuration            |   |                                          |                                                                                                    |           | Q 📫 1       | user 🔻  |
| \$<br>SALES                   | Scope: Chile Website 👻 🚱 |   |                                          |                                                                                                    |           | Save Co     | onfig   |
| CATALOG                       |                          |   |                                          |                                                                                                    |           |             |         |
| CUSTOMERS                     | GENERAL                  | ^ | Currency Options                         |                                                                                                    |           |             | $\odot$ |
|                               | General                  |   | Base Currency<br>[website]               | Chilean Peso                                                                                                    | •         | Use Default |         |
|                               | Web                      |   |                                          | Base currency is used for all online payment transactions. The b<br>currency scope is defined by the catalog price scope ("Catalog"<br>"Price" > "Catalog Price Scope"). | oase<br>> |             |         |
| 11.                           | Currency Setup           |   | Default Display Currency<br>[store view] | Chilean Peso                                                                                                    | •         | Use Default |         |
|                               | Store Email Addresses    |   | Allowed Currencies<br>[store view]       | CFP Franc<br>Cambodian Riel                                                                                                    | •         | Use Default |         |
| STORES                        | Contacts                 |   |                                          | Canadian Dollar<br>Cape Verdean Escudo                                                                                                    |           |             |         |
| SYSTEM                        | Content Management       |   |                                          | Cayman Islands Dollar<br>Chilean Peso                                                                                                    |           |             |         |
| FIND PARTNERS<br>& EXTENSIONS | New Relic Reporting      |   |                                          | Chinese Yuan<br>Colombian Peso                                                                                                    |           |             |         |
|                               | Advanced Reporting       |   |                                          | Comorian Franc                                                                                                    |           |             |         |
|                               | CATALOG                  | ~ |                                          | Costa Rican Colón                                                                                                    | •         |             |         |
|                               | CUSTOMERS                | ~ |                                          | a *                                                                                                    |           |             |         |

6. Configurar la tasa de cambio

| user 🔻               |
|----------------------|
|                      |
| Rates                |
|                      |
|                      |
|                      |
|                      |
|                      |
|                      |
| <b>:o</b> ver. 2.4.4 |
| ort an Issue         |
|                      |
|                      |
|                      |

7. Configurar la tasa de cambio

| Ŵ                        |                    |                          |                  |   |        |         |       |                                         |                                   |
|--------------------------|--------------------|--------------------------|------------------|---|--------|---------|-------|-----------------------------------------|-----------------------------------|
| ASHBOARD                 | Currency Ra        | ates                     |                  |   |        |         |       | Q 📫                                     | 💄 user 👻                          |
| \$<br>SALES              |                    |                          |                  |   |        | Options | Reset | Save Currence                           | y Rates                           |
| CATALOG<br>R<br>USTOMERS |                    | Import Service           | Fixer.io         | × |        |         |       |                                         |                                   |
| IARKETING                |                    | CLP                      |                  |   | USD    |         |       |                                         |                                   |
| CONTENT                  | CLP                | 1.0000                   |                  |   |        |         |       |                                         |                                   |
| REPORTS                  | USD                | 800.0000                 |                  |   | 1.0000 |         |       |                                         |                                   |
| STORES                   |                    |                          |                  |   |        |         |       |                                         |                                   |
| SYSTEM                   | Copyright © 2023 M | Magento Commerce Inc. Al | rights reserved. |   |        |         |       | Mag<br><u>Privacy Policy</u>   <u>R</u> | ento ver. 2.4.4<br>eport an Issue |
| D PARTNERS<br>EXTENSIONS |                    |                          |                  |   |        |         |       |                                         |                                   |

- Products Q 📫 🧘 user 🗸 SALES CATALOG 🝸 Filters 💿 Default View 🔹 🏠 Columns 🗸 Search by keyword Q 2 records found Actions • 20 🔹 per page < 1 of 1 > ■ ID ↓ Thumb Attribute Set SKU Туре Quantity Acti 1 Prueba 1 Simple Product Default \$5,000.00 84.0000 Catalog, Search Enabled Global Website, Chile Website Prueba 1 Edit The stores 2 Prueba 2 Simple Product Default Prueba 2 \$50.00 100.0000 Catalog, Search Enabled Global Website Edit ۲ Copyright © 2023 Magento Commerce Inc. All rights reserved. Magento ver. 2.4.4 Privacy Policy | Report an Issue
- 8. Ahora los productos aparecen con configuración por store:

9. Cada producto tener un precio por moneda base

| Ŵ                         | Prueba 2                            |                  |                | ← Back | Add Attribute | Save 🔻  |
|---------------------------|-------------------------------------|------------------|----------------|--------|---------------|---------|
| ASHBOARD                  |                                     |                  |                |        |               |         |
| \$<br>SALES               | Product Reviews                     |                  |                |        |               | $\odot$ |
| CATALOG                   | Images And Videos                   |                  |                |        |               | $\odot$ |
|                           | Search Engine Optimization          |                  |                |        |               | $\odot$ |
|                           | Related Products, Up-Sells, and Cro | oss-Sells        |                |        |               | $\odot$ |
| CONTENT                   | Customizable Options                |                  |                |        |               | $\odot$ |
|                           | Product in Websites 🖌               |                  |                |        |               | $\odot$ |
| STORES                    | Websites                            | Global Website ? |                |        |               |         |
| SYSTEM                    |                                     | Chile Website    |                |        |               |         |
| ID PARTNERS<br>EXTENSIONS |                                     | Store View       | Copy Data from |        |               |         |
|                           |                                     | Chile            | Default Values | •      |               |         |
|                           | Design                              |                  |                |        |               | $\odot$ |
|                           | Schedule Design Update              |                  |                |        |               | $\odot$ |
|                           | Gift Options                        |                  |                |        |               | $\odot$ |
|                           | Downloadable Information            |                  |                |        |               | $\odot$ |

10. Luego de agregar las configuraciones para otro store se podrá ver así:

| Products                                                                                                    | 5    |             |             |            |                        |               |          |            |          | Q 📣             | 💄 us    |                               |        |
|----------------------------------------------------------------------------------------------------|------|-------------|-------------|------------|------------------------|---------------|----------|------------|----------|-----------------|---------|-------------------------------|--------|
| Search by keyword       Q         2 records found       20 • per page <                                                                                                    |      |             |             |            |                        |               |          |            |          |                 |         | Add Produ                     | ıct    |
| Q         2 records found         2 records found         20 • per page < 1                                                                                                    |      |             |             |            |                        |               |          |            |          | Ŧ               | Filters | 👁 Default View 🔹 🔅            | Column |
| Actions       2 records found       20       per page       1       0         ID i       Thumbnail       Name       Type       Attribute Set       SKU       Price       Quantity       Visibility       Status       Websites         III       IIII       Thumbnail       Name       Type       Attribute Set       SKU       Price       Quantity       Visibility       Status       Websites         IIIIIIIIIIIIIIIIIIIIIIIIIIIIIIIIIIII                                                                                                    | Sear | rch by keyv | iord        |            |                        | Q             |          |            |          |                 |         |                               |        |
| ID         Itembrail         Name         Type         Attribute Set         SKU         Price         Quantity         Visibility         Status         Websites           1         1         1         1         Prueba 1         Simple Product         Default         Prueba 1         \$5,000.00         \$4,000         Catalog, Search         Enabled         Global Website, Chile Website           1         2         1         Prueba 2         Simple Product         Default         Prueba 2         \$50.00         100.0000         Catalog, Search         Enabled         Global Website, Chile Website | Acti | ions        | •           | 2 record   | s found                |               |          |            |          | 20              | • per   | page < 1                      | of 1   |
| 1       Image: Drueba 1       Simple Product       Default       Prueba 1       \$5,000.00       \$4.0000       Catalog, Search       Enabled       Global Website, Chile Website         1       2       Image: Drueba 2       Simple Product       Default       Prueba 2       \$5.000       100.0000       Catalog, Search       Enabled       Global Website, Chile Website                                                                                                    |      | ID 1        | Thumbnail   | Name       | Туре                   | Attribute Set | SKU      | Price      | Quantity | Visibility      | Status  | Websites                      | A      |
| 2     Prueba 2     Simple Product     Default     Prueba 2     \$50.00     100.0000     Catalog. Search     Enabled     Global Website, Chile Website                                                                                                    |      | 1           |             | Prueba 1   | Simple Product         | Default       | Prueba 1 | \$5,000.00 | 84.0000  | Catalog, Search | Enabled | Global Website, Chile Website | 0      |
|                                                                                                    |      | 2           |             | Prueba 2   | Simple Product         | Default       | Prueba 2 | \$50.00    | 100.0000 | Catalog, Search | Enabled | Global Website, Chile Website |        |
|                                                                                                    |      |             |             |            |                        |               |          |            |          |                 |         |                               |        |
|                                                                                                    |      |             |             |            |                        |               |          |            |          |                 |         |                               |        |
| Copyright © 2023 Magento Commerce Inc. All rights reserved.                                                                                                    | n c  | Copyright © | 2023 Magent | to Commerc | e Inc. All rights rese | erved.        |          |            |          |                 |         | Mage                          | ento   |

11. Si se desea probar fácilmente la configuración por Store podemos agregar el código del store al URL

| 0                       |   |                                           |                                                                                                    |                    |
|-------------------------|---|-------------------------------------------|----------------------------------------------------------------------------------------------------|--------------------|
| Scope: Default Config 👻 | 0 |                                           |                                                                                                    | Save               |
| GENERAL                 | ^ | Url Options                               |                                                                                                    |                    |
| General                 |   | Add Store Code to Urls<br>[global]        | Yes                                                                                                    | Use system value   |
| Web                     |   |                                           | Warning! When using Store Code in URLs, in some cases system<br>may not work properly if URLs without Store Codes are specified in<br>the third-party services (e.g. PayPal etc.). |                    |
| Currency Setup          |   | Auto-redirect to Base URL<br>[store view] | Yes (302 Found) 👻                                                                                                    | ☑ Use system value |
| Store Email Addresses   |   |                                           | I.e. redirect from http://example.com/store/ to<br>http://www.example.com/store/                                                                                                   |                    |
| Contacts                |   | Catalog media URL format<br>[global]      | Unique hash per image variant (Legacy mode)                                                                                                    | ✓ Use system value |
| Reports                 |   |                                           | CDN or web server. Use the legacy mode for backward compatibility.<br>Learn more about catalog URL formats.                                                                        |                    |
| Content Management      |   |                                           | warning: If you switch back to legacy mode, you must use the CLI to<br>regenerate images.                                                                                          |                    |
| New Relic Reporting     |   | Search Engine Optimization                |                                                                                                    |                    |
| Advanced Reporting      |   | Base URLs                                 |                                                                                                    |                    |
| CATALOG                 | ~ | Base URLs (Secure)                        |                                                                                                    |                    |
| CUSTOMERS               | ~ | Default Pages                             |                                                                                                    |                    |
| SALES                   | ~ | Default Layouts                           |                                                                                                    |                    |
| SERVICES                | ~ |                                           | + 0 *                                                                                                    |                    |

12. Ahora los productos aparecen en Pesos y es posible usar Webpay sin problema:

| ← → C () localhost/chile/catalogsearch/r | esult/?q=prueba                            | 🖻 🖈 🖪 🤹                                           |
|------------------------------------------|--------------------------------------------|---------------------------------------------------|
|                                          |                                            | Default welcome msg! Sign In or Create an Account |
| 🚫 LUMA                                   |                                            | prueba Q 🤠                                        |
| Home > Search results for: 'prueba'      |                                            |                                                   |
| Search results                           | for: 'prueba'                              |                                                   |
| Compare Products                         | 2 Items                                    | Sort By Relevance 🗸 🖡                             |
| You have no items to compare.            | Did you mean                               |                                                   |
| My Wish List                             | ,                                          |                                                   |
| You have no items in your wish list.     |                                            |                                                   |
|                                          |                                            |                                                   |
|                                          | Prueba 1<br>\$8.000,00 Prueba 2<br>\$50,00 |                                                   |

## 13. Finalmente

| C O localhost/chile/checkout/#payment                 |                              | ie 🖈 🕇 🖬 🕯         |
|-------------------------------------------------------|------------------------------|--------------------|
| 🔿 LUMA                                                |                              | Sign In            |
|                                                       |                              |                    |
| Shipping Peview & Payments                            |                              |                    |
| Shipping Review & Fayments                            |                              |                    |
| avment Method                                         |                              |                    |
| ayment method                                         | Order Summary                |                    |
| Webpay Plus                                           | Cart Subtotal                | \$16.050           |
| My billing and shipping address are the same          | Shipping                     | \$15               |
| MIGUEL VARGAS                                         | Hat Rate - Hxed              |                    |
| LIMA<br>LIMA Región Metropolitana de Santiago 123/567 | Order Total                  | \$16.065           |
| Chile                                                 | 2 Itoms in Cast              | ~                  |
| 1234567                                               | Sitems in Cart               |                    |
|                                                       | Place Order Ship To:         | Ø                  |
| Check / Money order                                   | MIGUEL VARGAS                |                    |
| energy money order                                    | LIMA                         |                    |
| Apply Discount Code 🗸                                 | LIMA, Región Metropolitana d | e Santiago 1234567 |
|                                                       | Chile<br>1224567             |                    |
|                                                       | 1234307                      |                    |
|                                                       | Shipping Method              | 1: 🖉               |
|                                                       | Flat Rate - Fixed            |                    |